## Configuração POP3 no GMail

Clicar na engrenagem, no canto superior direito, e em seguida na opção "**Configurações**". Clicar em "**Contas e importação**" e em seguida em "**Adicionar uma conta de e-mail POP3 que você possui**".

|                                                                                                    | ~ Q                                                                                                    | III 🚺 💏 🐨 🐨 🗸                                                            |
|----------------------------------------------------------------------------------------------------|----------------------------------------------------------------------------------------------------|--------------------------------------------------------------------------|
| Configurações                                                                                                    | 1                                                                                                    | \$ ×                                                                     |
| Geral Marcadores Caixa de entrada Con                                                                                  | tas e importação Filtros e endereços bloqueados Encaminhamento e POP/IMAP Bate-papo Labs                                                                                                    | Off-line Temas                                                           |
| Alterar configurações da conta:                                                                                        | Alterar senha<br>Alterar opções de recuperação de senha<br>Outras configurações da Conta do Google                                                                                                    |                                                                          |
| Importar mensagens e contatos:<br>Saiba mais                                                                           | Importe do Yahool, Hotmail, AOL ou de qualquer outro serviço de e-mail ou contas POP3.<br>Importar mensagens e contatos                                                                                                    |                                                                          |
| Enviar e-mail como:<br>(We o Cimal para enviar mensagens a partir de seus outros endereços<br>de e-mail)<br>Salba mais | Codemação: Vois pode altera o endereço padrão (no momento redes.utpel@gmail.com) Codemação: Vois pode altera o endereço no momento asa reposta. Soberação: Vois pode altera o endereço no momento sa reposta. Soberação: Vois pode altera o endereço no momento sa reposta. Soberação: Vois pode altera o endereço no momento sa reposta. Soberação: Vois pode altera o endereço no momento sa reposta. Soberação: Vois pode altera o endereço no momento de sa reposta. Soberação: Vois pode altera o endereço no momento de sa reposta. Soberação: Vois pode altera o endereço no momento de sa reposta. Soberação: Vois pode altera o endereço no momento sa reposta. Soberação: Vois pode altera o endereço no momento de sa reposta. Soberação: Vois pode altera o endereço no momento de sa reposta. Soberação: Vois pode altera o endereço no momento redes.utpel@gmail.com) (Codemação: Vois pode altera o endereço no momento redes.utpel@gmail.com) (Codemaçã | padrão editar informações<br>usar como padrão editar informações excluir |
| Receber e-mails de outras contas (usando<br>POP3):<br>Saiba mais                                                       | Adicionar uma conta de e-mail POP3 que você possui                                                                                                    |                                                                          |
| Usa Gmail no trabalho?                                                                                                 | As empresas podem melhorar o e-mail delas com o Google Apps for Work. Saiba mais                                                                                                    |                                                                          |
| Conceder acesso à sua conta:<br>(Permite que outros leiam e enviern e-mails em seu nome)<br>Saliba, mails              | Adicionar outra conta                                                                                                    |                                                                          |
| Adicionar mais armazenamento:                                                                                          | No momento vocé está usando 0 GB (0%) dos seus 15 GB.<br>Precisa de mais espaço? Comprar armazenamento adicional                                                                                                    |                                                                          |
| 0 GB (0%) de 15 GB usados<br>Gerenciar                                                                                 | Termos de Serviço - Privacidade                                                                                                    |                                                                          |

Na janela que abrirá, preencher o campo com o seu e-mail da UFPel:

| Adicionar uma conta de e-mail que você possui                                                                                |  |  |  |  |  |
|----------------------------------------------------------------------------------------------------|--|--|--|--|--|
| Insira o endereço de e-mail da conta cujas mensagens serão recebidas<br>(Observação: você pode adicionar mais 5 contas suas) |  |  |  |  |  |
| Endereço de e-mail:                                                                                                    |  |  |  |  |  |
| Cancelar Próxima etapa »                                                                                                    |  |  |  |  |  |

Preencher os campos conforme a figura abaixo e clicar em "Adicionar conta":

| Adicionar uma conta de e-mail que você possui                                  |                                                                                |  |  |  |
|--------------------------------------------------------------------------------|--------------------------------------------------------------------------------|--|--|--|
| Inserir as configurações de e-mail de reaction@ufpel.edu.br. <u>Saiba mais</u> |                                                                                |  |  |  |
| Endereço de e-mail:                                                            | reaccange@ufpel.edu.br                                                         |  |  |  |
| Nome de usuário:                                                               |                                                                                |  |  |  |
| Senha:                                                                         | •••••                                                                          |  |  |  |
| Servidor POP:                                                                  | pop3.ufpel.edu.br 🛟 Porta: 995 🛟                                               |  |  |  |
|                                                                                | Deixar uma cópia da mensagem recuperada no servidor.<br><u>Saiba mais</u>      |  |  |  |
|                                                                                | Use sempre uma conexão segura (SSL) ao recuperar e-mails.<br><u>Saiba mais</u> |  |  |  |
|                                                                                | Marcar as mensagens recebidas:<br>@ufpel.edu.br ‡                              |  |  |  |
|                                                                                | Arquivar as mensagens recebidas (ignorar a Caixa de entrada)                   |  |  |  |
|                                                                                | Cancelar « Voltar Adicionar conta                                              |  |  |  |

Clicar em "Próxima etapa":

| 🗹 Sua conta de e-mail foi adicionada. |                                                                                                    |  |  |  |
|---------------------------------------|----------------------------------------------------------------------------------------------------|--|--|--|
| Ago<br>Vocé                           | ra você pode recuperar os e-mails desta conta.<br>ê também deseja poder enviar e-mails como deseja @ufpel.edu.br? |  |  |  |
| •                                     | Sim, desejo poder enviar e-mails como <b>e e e e e e e e e e e e e e e e e e e</b>                                |  |  |  |
|                                       | Próxima etapa »                                                                                                   |  |  |  |

Preencher os campos conforme a figura e clicar em "Adicionar conta":

| Adicionar outro endereço de e-mail que você possui                          |                                                |        |  |  |  |  |
|-----------------------------------------------------------------------------|------------------------------------------------|--------|--|--|--|--|
| Enviar e-mail pelo seu servidor SMTP                                        |                                                |        |  |  |  |  |
| Configure o envio de e-mails por servidores SMTP do ufpel.edu.br Saiba mais |                                                |        |  |  |  |  |
| Servidor SMTP:                                                              | smtps.ufpel.edu.br                             | Porta: |  |  |  |  |
|                                                                             | 587 💲                                          |        |  |  |  |  |
| Nome de usuário:                                                            |                                                |        |  |  |  |  |
| Senha:                                                                      | •••••                                          |        |  |  |  |  |
|                                                                             | Conexão segura usando <u>TLS</u> (recomendado) |        |  |  |  |  |
| Conexão segura usando <u>SSL</u>                                            |                                                |        |  |  |  |  |
|                                                                             |                                                |        |  |  |  |  |
| Ca                                                                          | anceiar « voitar Adicionar conta »             |        |  |  |  |  |
|                                                                             |                                                |        |  |  |  |  |

Ao concluir a etapa anterior, você receberá um e-mail de confirmação para poder utilizar o serviço de envio de e-mails. Basta inserir no campo abaixo o **código recebido na sua conta UFPel** e clicar em "**Confirmar**".

| Adicionar outro endereço de e-mail que você possui                                                                                                    |  |  |  |  |  |
|----------------------------------------------------------------------------------------------------|--|--|--|--|--|
| Verifique a confirmação e adicione seu endereço de e-mail                                                                                                    |  |  |  |  |  |
| Parabéns, localizamos seu outro servidor e confirmamos suas credenciais. Só falta mais uma etapa.                                                                                                    |  |  |  |  |  |
| Um e-mail com um código de confirmação foi enviado para <b>encompose de confirmação</b> foi enviado para <b>encompose de confirmação</b> foi enviado para enviado para |  |  |  |  |  |
| Clique no link no e-mail<br>de confirmação                                                                                                    |  |  |  |  |  |
| Fechar janela                                                                                                    |  |  |  |  |  |

## Configuração POP3 no Hotmail

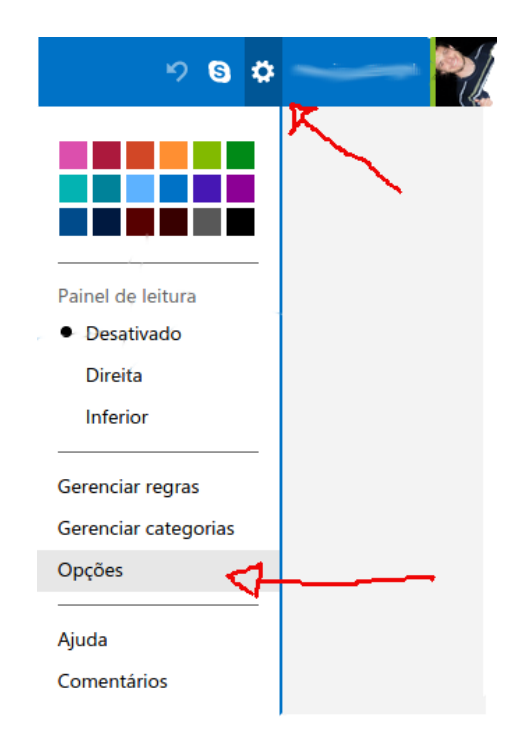

Clicar na engrenagem, no canto superior direito, e em seguida na opção "Opções"

Clicar na opção "Suas contas de email":

|                                                    | Outlook.com                                          |  |  |  |  |
|----------------------------------------------------|------------------------------------------------------|--|--|--|--|
| Opções Caixa de Entrada > Opções                   |                                                      |  |  |  |  |
| Gerenciando sua conta                              |                                                      |  |  |  |  |
| Detalhes da conta (senha, endereços, fuso horário) |                                                      |  |  |  |  |
| Si<br>Ir                                           | uas contas de email                                  |  |  |  |  |
| E                                                  | Importar contas de email<br>Encaminhamento de emails |  |  |  |  |
| Enviando respostas automáticas de ausência         |                                                      |  |  |  |  |
| Conectar dispositivos e aplicativos com POP        |                                                      |  |  |  |  |
| Criar um alias para Outlook.com                    |                                                      |  |  |  |  |
| Aliases: gerenciar ou escolher um primário         |                                                      |  |  |  |  |
| A                                                  | tualize para o Outlook.com sem Anúncios              |  |  |  |  |
| E                                                  | screvendo email                                      |  |  |  |  |
| F                                                  | ormatação, fonte e assinatura                        |  |  |  |  |
| Endereço para resposta                             |                                                      |  |  |  |  |
| S                                                  | alvando mensagens enviadas                           |  |  |  |  |
| A                                                  | nexos                                                |  |  |  |  |

Clicar em "Adicionar uma conta de envio/recebimento":

| Adicionar uma conta de email                                                                                                    |
|----------------------------------------------------------------------------------------------------|
| Adicione uma conta somente de envio se estiver encaminhando emails de outra conta, ou se a cont<br>não permitir o recebimento de emails usando POP. |
| Adicionar uma conta somente de envio                                                                                                    |
| Adicione uma conta de envio/recebimento se estiver enviando e recebendo emails de sua conta PO                                                      |
| Adicionar uma conta de envio/recebimento                                                                                                    |
|                                                                                                    |

Clicar no link "**Opções avançadas**":

|        | Outlook.com                                                                                                    |
|--------|----------------------------------------------------------------------------------------------------|
| A      | dicionar uma conta de envio e recebi                                                                                                    |
| V<br>n | ocê pode usar o Outlook.com para enviar e receber er<br>ome, email e senha abaixo. O nome inserido será usa๙                                                                                                    |
| N      | ome                                                                                                    |
|        | internet in the second second s |
| E      | naii                                                                                                    |
| S      | enha                                                                                                    |
|        |                                                                                                    |
| C      | pções avançadas                                                                                                    |
| Р      | rivacidade                                                                                                    |
|        | Avançar Cancelar                                                                                                    |

Preencher os campos com os dados da UFPel:

| Informações da conta<br>Insira um endereço de email e seu nome. O nome inserido se<br>desta conta.<br>Nome<br>Email<br>Email<br>Informações do servidor (POP3) de entrada<br>Especifique as informações do servidor POP3 que seu proved<br>Endereço do servidor Porta<br>pop3.ufpel.edu.br Porta |           | OutiOOK.COIII                                                                |                            |                   |  |  |
|----------------------------------------------------------------------------------------------------|-----------|------------------------------------------------------------------------------|----------------------------|-------------------|--|--|
| Jane 1         Nome         Informaçães do servidor (POP3) de entrada         Email         Informações do servidor POP3 que seu proved         Endereço do servidor         Porta         pop3.ufpel.edu.br                                                                                     | In        | Informações da conta                                                         |                            |                   |  |  |
| Nome<br>Final<br>Informações do servidor (POP3) de entrada<br>Especifique as informações do servidor POP3 que seu proved<br>Endereço do servidor Porta<br>pop3.ufpel.edu.br 995 T                                                                                                    | ln:<br>de | Insira um endereço de email e seu nome. O nome inserido será<br>desta conta. |                            |                   |  |  |
| Email Informações do servidor (POP3) de entrada Especifique as informações do servidor POP3 que seu proved Endereço do servidor Porta pop3.ufpel.edu.br 995                                                                                                    | No        | ome                                                                          |                            |                   |  |  |
| Email          Email         Informações do servidor (POP3) de entrada         Especifique as informações do servidor POP3 que seu proved         Endereço do servidor         Porta         pop3.ufpel.edu.br                                                                                   | 4         |                                                                              |                            |                   |  |  |
| Informações do servidor (POP3) de entrada<br>Especifique as informações do servidor POP3 que seu proved<br>Endereço do servidor POrta<br>pop3.ufpel.edu.br 995 T                                                                                                    | Em        | nail                                                                         |                            |                   |  |  |
| Informações do servidor (POP3) de entrada<br>Especifique as informações do servidor POP3 que seu proved<br>Endereço do servidor Porta<br>pop3.ufpel.edu.br 995 <b>•</b>                                                                                                    | 1         | c@ufpel.edu.br                                                               |                            |                   |  |  |
| pop3.ufpel.edu.br 995 🔻                                                                                                    | Es        | s<br>pecifique as informaçõe<br>ndereço do servidor                          | s do servidor POP<br>Porta | 3 que seu provedo |  |  |
|                                                                                                    | F         | pop3.ufpel.edu.br                                                            | 995                        | •                 |  |  |
| ✓ Requer uma conexão segura (SSL)                                                                                                    |           |                                                                              |                            |                   |  |  |
| Deixar uma cópia das mensagens no servidor                                                                                                    |           |                                                                              |                            |                   |  |  |
| Nome de usuário                                                                                                    | No        | ome de usuário                                                               |                            |                   |  |  |
| Pec.                                                                                                    | T         |                                                                              |                            |                   |  |  |
| Senha                                                                                                    | Se        | nha                                                                          |                            |                   |  |  |
| •••••                                                                                                    |           |                                                                              |                            |                   |  |  |

# Informações do servidor (SMTP) de saída

Especifique as informações do servidor SMTP que seu provedor de email pass.

| Endereço do servidor | Porta |   |
|----------------------|-------|---|
| smtps.ufpel.edu.br   | 587   | • |

Requer uma conexão segura (SSL/TLS)

✓ Usar o mesmo nome de usuário e senha para enviar e receber emails

#### Privacidade

Salvar

Cancelar

## Recuperação de senha do Webmail pelo Cobalto

Acessar o Cobalto (<u>https://cobalto.ufpel.edu.br</u>), clicar em "**e-Mail** @**UFPel**"  $\rightarrow$  "**e-Mail institucional**" (menu à esquerda), clicar no **seu nome** (aparecerá uma tarja amarela, conforme a figura), e por fim, clicar em "**Recuperar senha**". Será enviada uma nova senha para a sua conta de e-mail particular cadastrada.

| SISTEMA INTEGRADO      | TO<br>DE GESTÃO                                                                                                    | UFPEL    |                    |
|------------------------|----------------------------------------------------------------------------------------------------|----------|--------------------|
| Esconder menu 🔎 buscar | r no menu                                                                                                    |          |                    |
| C-UFPEL                | e-Mail @UFPel > e-Mail institucional     e-Mail institucional     b Recuperar senha     Atenção. Você já solicitou um e-mail Institucion | nal      |                    |
| e-Mail institucional   | Emails                                                                                                    | 1        |                    |
| and the second second  | Responsável                                                                                                    | Login    | Data Solicitacao 🔶 |
| () Wattherens          | a contraction of the                                                                                                    | <b>K</b> |                    |